## ◆ 即時監控影像 ◆

9

.

1.登入使用名稱:user

2.登入密碼:user1234

◆ 登入後畫面顯示方式 ◆

1. 進入畫面,

到右下方有個「三角方框」的按鍵,點選即可看到影像

2.若上述方式無反應,

請下載右上方「Download plugin」程式安裝即可

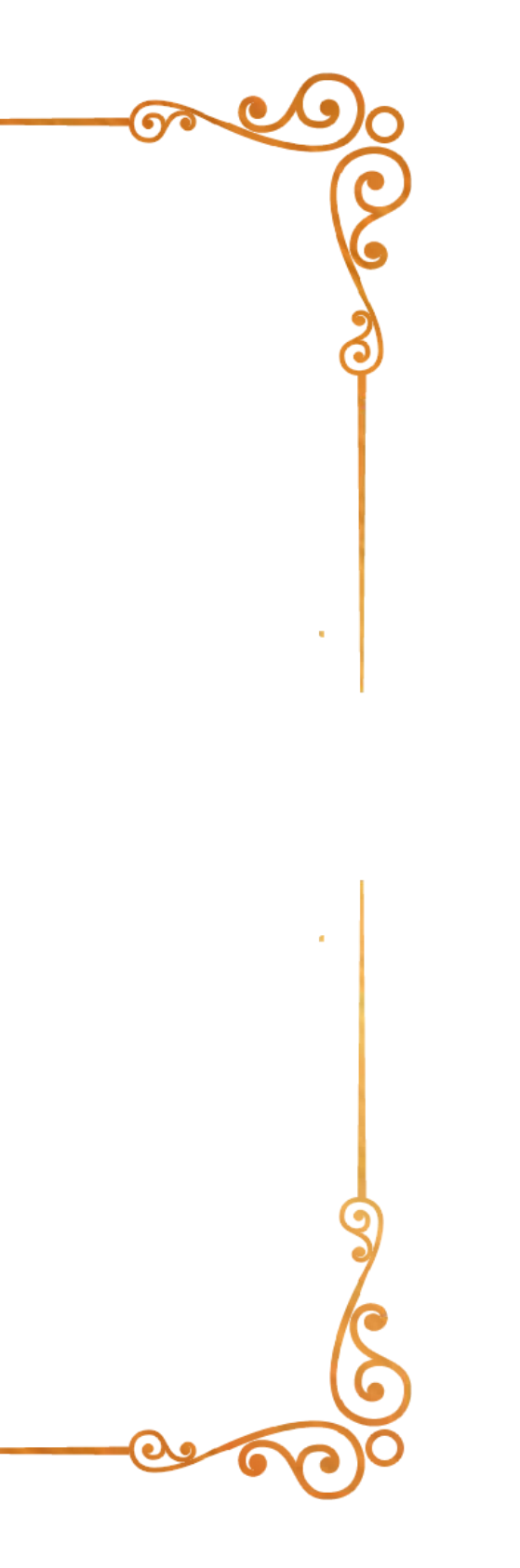

| XVR          |                                                                                                  |     | Preview               | Playback | Picture | Configuratio | on |  |
|--------------|--------------------------------------------------------------------------------------------------|-----|-----------------------|----------|---------|--------------|----|--|
| SVR          |                                                                                                  |     | Channel Bit Rate: K/s |          |         |              |    |  |
| A enter      | i                                                                                                | 82  | 2024-13-18 18-50-68   |          |         |              |    |  |
| a Channel 02 | 1                                                                                                | 8   | Area                  |          |         |              |    |  |
| A Channel 03 | 13                                                                                               | 8   |                       |          |         |              |    |  |
| A CAMERA04   | 1<br>I<br>I<br>I                                                                                 | 8   | ), 25 52 1 (1. 4)     | 9 1 9    |         |              |    |  |
| A CAMERA05   | 1                                                                                                | 8   |                       |          |         |              |    |  |
| A CAMERA06   | i                                                                                                | 833 |                       |          |         |              |    |  |
| A CAMERA07   | 1                                                                                                | 82  |                       |          |         |              |    |  |
| A CAMERA08   | i.                                                                                               | 8   |                       |          |         |              |    |  |
| A CAMERA09   | 1<br>I<br>I<br>I<br>I<br>I<br>I<br>I<br>I<br>I<br>I<br>I<br>I<br>I<br>I<br>I<br>I<br>I<br>I<br>I | 8   |                       |          |         |              |    |  |
| A CAMERA10   | i                                                                                                | 8   |                       |          |         |              |    |  |
| A CAMERA11   |                                                                                                  | 82  |                       |          |         |              |    |  |
| A CAMERA12   | 19                                                                                               | 83  |                       |          |         |              |    |  |
| A CAMERA13   | 1                                                                                                | 833 |                       |          |         |              |    |  |
| A CAMERA14   | 1                                                                                                | 8   |                       |          |         |              |    |  |
| A CAMERA15   | 1<br>I<br>I<br>I<br>I<br>I<br>I<br>I<br>I<br>I<br>I<br>I<br>I<br>I<br>I<br>I<br>I<br>I<br>I<br>I | 8   |                       |          |         |              |    |  |
| A CAMERA16   | 1                                                                                                | 8   |                       |          |         |              |    |  |
| A Channel 17 | 1<br>I<br>I<br>I<br>I<br>I<br>I<br>I<br>I<br>I<br>I<br>I<br>I<br>I<br>I<br>I<br>I<br>I<br>I<br>I | 8   |                       |          |         |              |    |  |
| A Channel 18 | l                                                                                                | 8   |                       |          |         |              |    |  |
| A Channel 19 |                                                                                                  | 8   |                       |          |         |              |    |  |
| A Channel 20 |                                                                                                  | 8   |                       |          |         |              |    |  |
| A Channel 21 | i                                                                                                | 833 |                       |          |         |              |    |  |
| A Channel 22 | i                                                                                                | 83  |                       |          |         |              |    |  |
| A Channel 23 | 1                                                                                                | 83  |                       |          |         |              |    |  |
| A Channel 24 |                                                                                                  | 8   |                       |          |         |              |    |  |
|              |                                                                                                  |     |                       |          |         |              |    |  |
|              |                                                                                                  |     |                       |          |         |              |    |  |

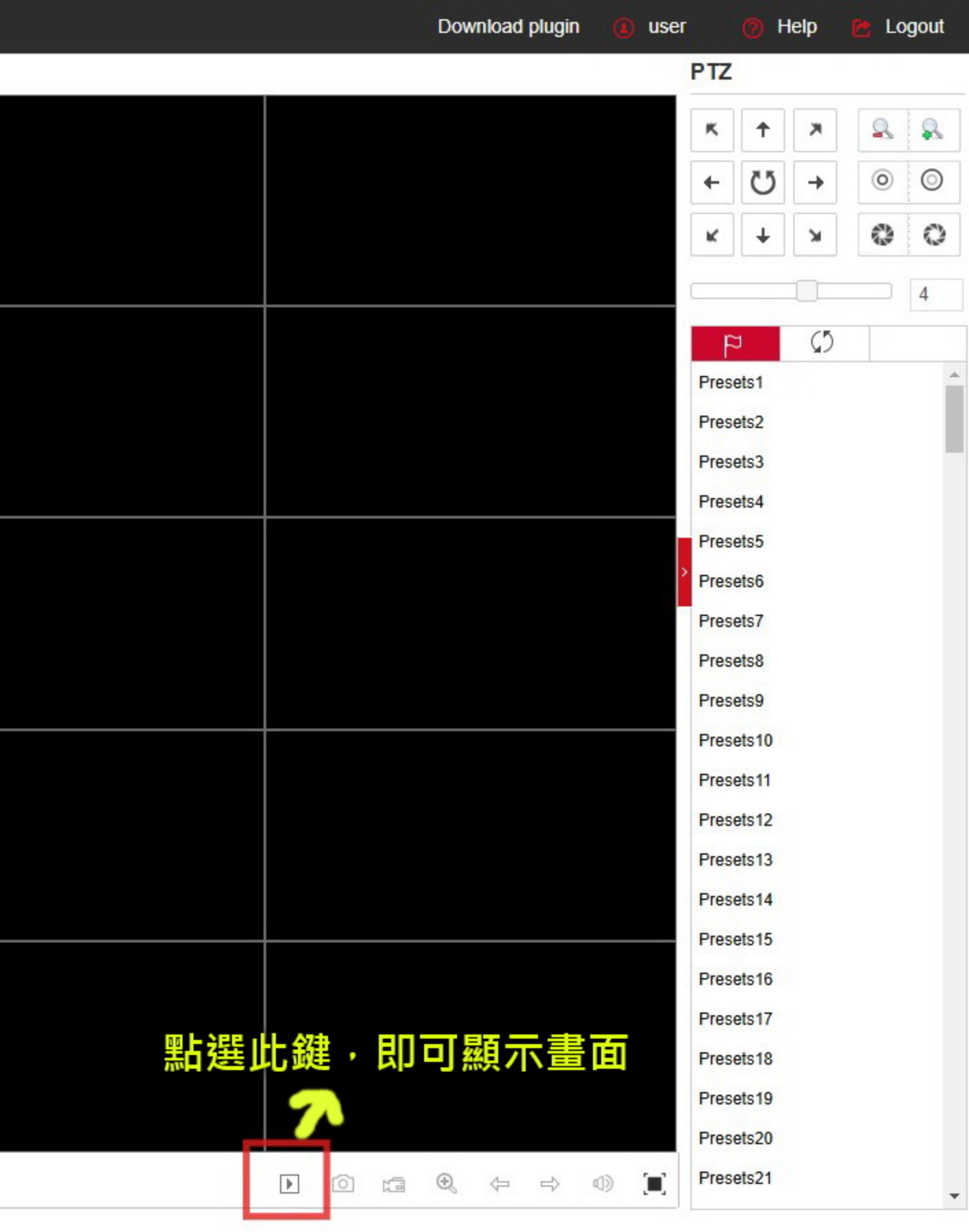

| X۷           | ′R                                                                                               |     | Preview               | Playback | Picture | Configuratio | n |  |
|--------------|--------------------------------------------------------------------------------------------------|-----|-----------------------|----------|---------|--------------|---|--|
| SVR          |                                                                                                  |     | Channel Bit Rate: K/s |          |         |              |   |  |
| ♣ enter      |                                                                                                  | 82  | 2024-11-18 18-50-48   | -        |         |              |   |  |
| 🐁 Channel 02 | j.                                                                                               | 82  | ALCO A DESCRIPTION OF |          |         |              |   |  |
| A Channel 03 | 1                                                                                                | 82  | hoursen               |          |         |              |   |  |
| A CAMERA04   | 1                                                                                                | 82  | 1 22 52 1 - 1 - 45    | 8 8      |         |              |   |  |
| A CAMERA05   | 1                                                                                                | 812 |                       |          |         |              |   |  |
| A CAMERA06   | 1<br>I<br>I<br>I<br>I<br>I<br>I<br>I<br>I<br>I<br>I<br>I<br>I<br>I<br>I<br>I<br>I<br>I<br>I<br>I | 8   |                       |          |         |              |   |  |
| A CAMERA07   | 1<br>I<br>I<br>I<br>I<br>I<br>I<br>I<br>I<br>I<br>I<br>I<br>I<br>I<br>I<br>I<br>I<br>I<br>I<br>I | 8   |                       |          |         |              |   |  |
| A CAMERA08   | j.                                                                                               | 8   |                       |          |         |              |   |  |
| A CAMERA09   |                                                                                                  | 82  |                       |          |         |              |   |  |
| A CAMERA10   |                                                                                                  | 82  |                       |          |         |              |   |  |
| A CAMERA11   | j.                                                                                               | 82  |                       |          |         |              |   |  |
| A CAMERA12   | 1                                                                                                | 82  |                       |          |         |              |   |  |
| A CAMERA13   | 1                                                                                                | 812 |                       |          |         |              |   |  |
| A CAMERA14   | 1                                                                                                | 8   |                       |          |         |              |   |  |
| A CAMERA15   | 1<br>I<br>I<br>I<br>I<br>I<br>I<br>I<br>I<br>I<br>I<br>I<br>I<br>I<br>I<br>I<br>I<br>I<br>I<br>I | 8   |                       |          |         |              |   |  |
| A CAMERA16   |                                                                                                  | 8   |                       |          |         |              |   |  |
| ♣ Channel 17 |                                                                                                  | 82  |                       |          |         |              |   |  |
| A Channel 18 |                                                                                                  | 82  |                       |          |         |              |   |  |
| A Channel 19 |                                                                                                  | 82  |                       |          |         |              |   |  |
| A Channel 20 |                                                                                                  | 82  |                       |          |         |              |   |  |
| A Channel 21 |                                                                                                  | 82  |                       |          |         |              |   |  |
| A Channel 22 |                                                                                                  | 8   |                       |          |         |              |   |  |
| A Channel 23 |                                                                                                  | 8   |                       |          |         |              |   |  |
| A Channel 24 | 19                                                                                               | 8   |                       |          |         |              |   |  |
|              |                                                                                                  |     |                       |          |         |              |   |  |
|              |                                                                                                  |     |                       |          |         |              |   |  |
|              |                                                                                                  |     | T :20 T               |          |         |              |   |  |

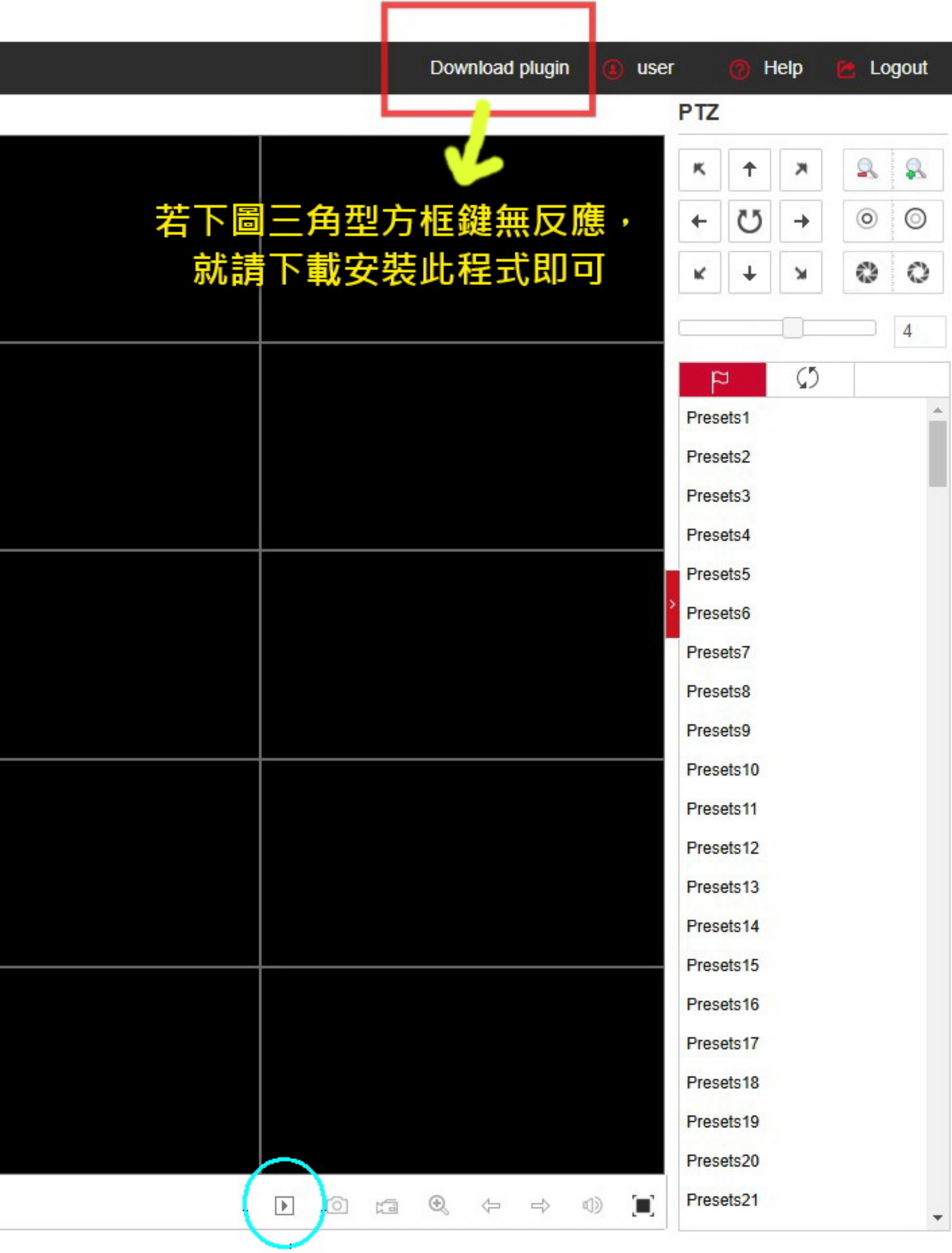